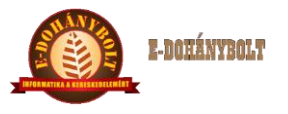

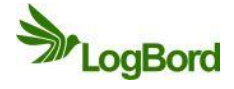

# EGYSZERŰSÍTETT LELTÁR ÉS TELJES LELTÁR, ROVANCS FOLYAMATA e-Tabak 06 00

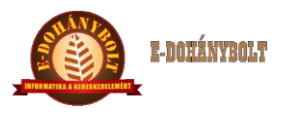

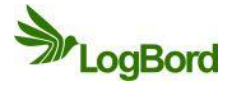

# MÓDOSÍTÁSI NYILVÁNTARTÓ LAP

| Sorszám | Dátum      | Érintett       | A módosítás módja |
|---------|------------|----------------|-------------------|
|         |            | fejezett, pont |                   |
| 1       | 2013.07.01 | Teljes         | I. kiadás         |
|         |            | 06 02 1.       |                   |
| 2       | 2013.10.30 | 06 02 3.       | II. kiadás        |
|         |            | 06 02 8.       |                   |
|         |            |                |                   |
|         |            |                |                   |
|         |            |                |                   |
|         |            |                |                   |
|         |            |                |                   |
|         |            |                |                   |
|         |            |                |                   |
|         |            |                |                   |
|         |            |                |                   |
|         |            |                |                   |
|         |            |                |                   |
|         |            |                |                   |
|         |            |                |                   |
|         |            |                |                   |
|         |            |                |                   |
|         |            |                |                   |
|         |            |                |                   |
|         |            |                |                   |
|         |            |                |                   |
|         |            |                |                   |
|         |            |                |                   |
|         |            |                |                   |
|         |            |                |                   |
|         |            |                |                   |
|         |            |                |                   |
|         |            |                |                   |
|         |            |                |                   |
|         |            |                |                   |
|         |            |                |                   |

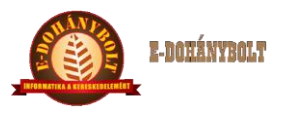

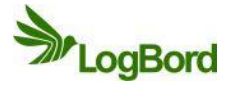

# Tartalom

| E-TA | BAK 06 01 Egyszerűsített leltározási folyamat              | 4  |
|------|------------------------------------------------------------|----|
| 1.   | Készletlista készítése                                     | 4  |
| 2.   | Leltár felvétele                                           | 5  |
| 3.   | Leltár kiértékelése                                        | 5  |
| 4.   | Leltár eredmény rögzítése belső készletmozgási bizonylaton | 6  |
| E-TA | BAK 06 02 Teljes leltározási folyamat                      | 8  |
| 1.   | Általános tudnivalók                                       | 8  |
| 2.   | Előkészületek                                              | 8  |
| 3.   | Leltár vagy Rovancs indítása                               | 8  |
| 4.   | Leltár felvételi ívek rögzítése                            | 11 |
| 5.   | Felvett leltár nyomtatása                                  | 12 |
| 6.   | Leltár kiértékelése                                        | 14 |
| 7.   | Leltár kiértékelés nyomtatás                               | 14 |
| 8.   | Leltár bizonylat készítése                                 | 15 |
| 9.   | Leltárzárás                                                | 17 |

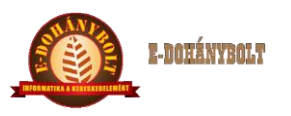

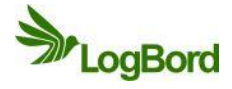

# E-TABAK 06 01 Egyszerűsített leltározási folyamat

Leltárt általánosan évente egyszer feltétlenül kell tartani, de a vállalkozás elszámoltatási szabályzata alapján, illetve a készletezett árufajtáktól függően ezt gyakrabban is el lehet végezni.

Két fajtáját különböztetjük meg, az egyik az elszámoltató leltár (általában évente egyszer, és felügyeleti szerv részvételével történik, iker felvétellel, papíron, vagy PDA támogatással), a másik az egyszerűsített leltár.

Az egyszerűsített leltárt, akkor alkalmazunk, ha egy adott cikkcsoportot, vagy csak pár száz termék készletét akarjuk ellenőrizni az év bármely napján.

A folyamatot a következőkben leírtak szerint ajánljuk elvégezni:

# 1. Készletlista készítése

A programban a Kereskedelem / Lekérdezések / Törzslisták menüpont alatt található "Készlet lista"val tudjuk elkészíteni a leltározás alapját képező termékenkénti készlet listát. A lista nyomtatható lézer printerrel, vagy átemelhető CSV formátumban az EXCEL táblázatkezelőbe és ott további műveletek végezhetőek vele (pl. vak leltárív készítése a mennyiségek és árak oszlopok törlésével)

| + 100% - E                                                                                                    | -kereskedelmi Rendsze | er (v.:1.0) Készlet list | а                       |                  |
|----------------------------------------------------------------------------------------------------|-----------------------|--------------------------|-------------------------|------------------|
| 🕨 🦳 Egységek közti mozgások 🔺                                                                                                    | Cikkszám              | Megnevezés               | Raktár                  | Aktuális készlet |
| ▶ 🔁 Belső mozgások                                                                                                    |                       |                          |                         |                  |
| ▶ 🔁 Saját termelés                                                                                                    |                       |                          |                         |                  |
| ▶ 🚞 Pénztár                                                                                                    | Készlet kiválas       | ztás                     |                         |                  |
| V Contraction Contraction Cont | Eavséa:               | 30001. Nemzeti dohánybo  | olt 🗸                   |                  |
| ▼ 🗁 Törzs listák                                                                                                    | 57 5                  |                          |                         |                  |
| Cikktörzs                                                                                                    | Baktár                | Alan raktár              | -                       |                  |
| Partnertörzs                                                                                                    | No.com                | And Protection           |                         |                  |
| 🗋 Gyorskódok listája                                                                                                    | V Érvényes (          | rikk 🔲 Ceak a penatív ké | ászlat 📃 Csak a jövadák | i termékek       |
| 🗋 Mérleges cikkek listája                                                                                                    | e civenyes            |                          |                         | Centrever        |
| Készlet lista                                                                                                    | Szállító              |                          | Keres                   |                  |
|                                                                                                    | SESTION 1             |                          |                         |                  |
|                                                                                                    | Cikkcsoport:          |                          | Keres                   |                  |
|                                                                                                    |                       |                          |                         |                  |
| Kereskedelem                                                                                                    | 🖌 Árak meg            | jelenítése               |                         |                  |
|                                                                                                    | Ártípus:              | Átlag beszerzési ár 🛛 🔻  |                         |                  |
| Leltár                                                                                                    |                       |                          |                         |                  |
|                                                                                                    |                       |                          |                         |                  |
| Rendszergazda                                                                                                    | Mégsem                |                          |                         | Szûrés           |
| Connect                                                                                                    |                       |                          |                         |                  |
| Support                                                                                                    |                       |                          |                         |                  |
| Lokális paraméterek betöltése                                                                                                    |                       |                          |                         |                  |
|                                                                                                    |                       |                          |                         |                  |
| Kilépés                                                                                                    |                       |                          |                         |                  |
| Felhasználó: SUPPORT                                                                                                    |                       |                          |                         |                  |
| Egység: 30001.Nemzeti dohánybolt 💌                                                                                                    | Új szûrés Nyomta      |                          |                         |                  |
|                                                                                                    |                       |                          |                         |                  |

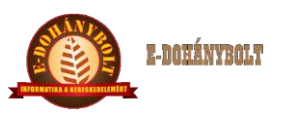

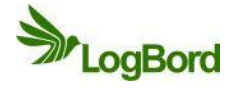

- A képernyőn megjelenő lista:
- cikkszám, termék megnevezése
- raktár megnevezése, készlet az adott raktárban, mennyiségi egység
- ártípus (leltározás mindig nyilvántartási áron történik), az ár értéke, a készletérték = ár \* mennyiség

| Cikkszám    | Megnevezés                     | Raktár      | Aktuális készlet | MEE. | Ártípus       | Ár        | Érték     |
|-------------|--------------------------------|-------------|------------------|------|---------------|-----------|-----------|
| 1000001     | Gáz utántöltő 250ml            | Alap raktár | -1.00            | DB   | Átlag beszer: | 0.00      | 0.00      |
| 1000012     | Ász szivarka che-van           | Alap raktár | 4.00             | DB   | Átlag beszer: | 675.00    | 2 700.00  |
| 1000013     | Ász szivarka cherry5           | Alap raktár | 4.00             | DB   | Átlag beszer: | 675.00    | 2 700.00  |
| 1000014     | Ász szivarka van.5db           | Alap raktár | 5.00             | DB   | Átlag beszer: | 675.00    | 3 375.00  |
| 1000015     | Austin blue 160g cigaretta     | Alap raktár | 3.00             | DB   | Átlag beszer: | 2 879.10  | 8 637.30  |
| 1000018     | Benson and Hedges 19sz Bla     | Alap raktár | 1.00             | DB   | Átlag beszer: | 702.00    | 702.00    |
| 1000024     | Black and Bright pipad. 60g    | Alap raktár | 3.00             | DB   | Átlag beszer: | 1 611.00  | 4 833.00  |
| 1000026     | Bolivar Tubos No1 1szál        | Alap raktár | 2.00             | DB   | Átlag beszer: | 4 233.60  | 8 467.20  |
| 1000029     | Bond Street 19sz Classic piros | Alap raktár | 29.00            | DB   | Átlag beszer: | 735.00    | 21 315.00 |
| 1000030     | Bond Street 19sz Fine vil.kék  | Alap raktár | 45.00            | DB   | Átlag beszer: | 716.00    | 32 220.00 |
| 1000031     | Bond Street 19sz menthol zöl   | Alap raktár | 17.00            | DB   | Átlag beszer: | 740.29    | 12 584.93 |
| 1000032     | Bond Street 19sz Shine sárga   | Alap raktár | 24.00            | DB   | Átlag beszer: | 735.00    | 17 640.00 |
| 1000033     | Bond Street 19sz Special kék   | Alap raktár | 56.00            | DB   | Átlag beszer: | 716.00    | 40 096.00 |
| 1000034     | Bond Street 19sz White         | Alap raktár | 11.00            | DB   | Átlag beszer: | 735.00    | 8 085.00  |
| 1000036     | Bond Street dohány 120g blu    | Alap raktár | 8.00             | DB   | Átlag beszer: | 2 510.00  | 20 080.00 |
| 1000037     | Bond Street dohány 40g blue    | Alap raktár | 43.00            | DB   | Átlag beszer: | 836.00    | 35 948.00 |
| 1000038     | Bond Street dohány 70g blue    | Alap raktár | 2.00             | DB   | Átlag beszer: | 1 487.00  | 2 974.00  |
| 1000040     | Bond Street Sslim 19sz Aqua    | Alap raktár | 29.00            | DB   | Átlag beszer: | 710.67    | 20 609.43 |
| 1000041     | Bond Street Sslim 19sz Bright  | Alap raktár | 18.00            | DB   | Átlag beszer: | 708.38    | 12 750.84 |
| 1000042     | Bond Street Sslim 19sz Menth   | Alap raktár | 8.00             | DB   | Átlag beszer: | 712.50    | 5 700.00  |
| 1000043     | Bond Street Sslim 19sz yellow  | Alap raktár | 13.00            | DB   | Átlag beszer: | 727.18    | 9 453.34  |
| 1000044     | Bond Street Szivarka 17sz blu  | Alap raktár | 16.00            | DB   | Átlag beszer: | 395.00    | 6 320.00  |
| 1000045     | Bond Street Szivarka 17sz silv | Alap raktár | 18.00            | DB   | Átlag beszer: | 395.00    | 7 110.00  |
|             |                                |             |                  |      |               | Összesen: | 4 810 992 |
| Új szûrés N | vomtatás CSV                   |             |                  |      |               |           | Kilánás   |

# 2. Leltár felvétele

A leltárt a kinyomtatott készlet listán vesszük fel, mindenegyes termék pontos mennyiségi megszámolásával.

A termékeket megnevezés alapján keressük és ellenőrizzük és az összes fellelhető helyén található mennyiséget számba vesszük.

A listára kézzel vezetjük fel az adatokat a megtalált termék sorában.

# 3. Leltár kiértékelése

A leltárt a nyomtatott listán kézzel értékeljük ki.

A listán géppel nyomtatot készlet mennyiséget kivonjuk a kézzel felvett számolt eredményből.

Figyelem, ha egy terméket több helyen találtunk meg akkor először a rész mennyiségeket adjuk össze és utána vonjuk ki a géppel nyomtatott értéket belőle, a nyomtatáson minden termék csak egyszer szerepel.

Jól láthatóan és elkülönülten jelöljük meg a pozitív és negatív értékeket, mivel ezek befolyásolják majd a leltár gépi rögzítésénél, hogy milyen irányú mozgást kell alkalmaznunk.

Ha pozitív az érték, akkor leltár többletről beszélünk – belső mozgás növekedést alkalmazunk, ha negatív az eredmény, akkor leltár hiányról beszélünk – belső mozgás csökkenést fogunk alkalmazni.

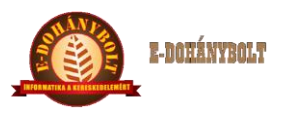

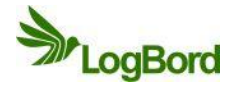

4. Leltár eredmény rögzítése belső készletmozgási bizonylaton

A termékek egyéb készletmozgásait a Belső mozgások menüpontban a Belső mozgás csökkenés és növekedés bizonylatböngészőben lehet elkészíteni (F2 – Új bizonylat).

- A bizonylat fejben a megjegyzés kitöltése célszerű, hogy a későbbiekben is lehessen tudni, miért történt a termék készletének a csökkentése vagy növelése: "Rovancs [dátum]"

- Az elfogadás után a tétel rögzítés gombbal kezdődhet a termékek felrögzítése

- Első feladatunk, hogy a megfelelő mozgást válasszuk ki, a rovancs esetében két mozgást alkalmazunk:

Belső mozgás növekedés bizonylatnál – Leltár többlet Belső mozgás csökkenés bizonylatnál – Leltár hiány

| + 100% -                                                | E-kereskedelmi      | Rendszer (v   | v.:1.0) Belso mo | zgás növek | edés |   |       |        |                   |                |
|---------------------------------------------------------|---------------------|---------------|------------------|------------|------|---|-------|--------|-------------------|----------------|
| ▶ 🔁 Törzsek                                             | Bizonylati partner: |               |                  |            |      |   |       |        | Biz.szám:         | BMN/2/000001   |
| 🕨 🧰 Árak, Árszorzók                                     |                     | 0             |                  |            |      |   |       |        | Nettó:            | 0.00           |
| 🕨 🔁 Engedmények                                         |                     |               |                  |            |      |   |       |        | Áfa:              | 0.00           |
| 🕨 🗀 Beszerzés                                           | Mozgás:             | Belső mozga   | ás növekedés     | •          |      |   |       |        | Bruttó:           | 0.00           |
| 🕨 🦳 Értékesítés                                         | Cikk/vonalkód:      | Belső mozgá   | is növekedés     |            |      |   |       |        | Log.adat:         | 0.00/0.00/0.00 |
| ▶ 🔁 Egységek közti mozgások                             | Készlet:            | Árucsere növ  | ekedés           |            |      |   |       |        | Tételszám:        | 0              |
| 🔻 🚞 Belső mozgások                                      | MG Kód:             | Leltár többle | t                |            |      |   |       |        | Nyomtatások s     | záma: 0        |
| 🗋 Belso mozgás növekedés                                | Mennyiség:          | 0             |                  |            |      |   |       |        | Kért szállítási h | atáridő:       |
| Belso mozgás csökkenés                                  | Ártípus:            | Beszerzési á  | ir 🔽             |            |      |   |       |        | Importál          | Rendelés gen.  |
| Atértékelés                                             | Egységár:           | Nettó:        | Br               | uttó:      | _    | - |       |        | Ártípus N         | I. Bruttó      |
| Grátisz áru                                             | 70-17-17            |               |                  |            |      |   |       |        |                   |                |
| ▶ 🛅 Saját termelés                                      | letel ertek:        |               |                  | Ara:       |      |   |       |        |                   |                |
| 🕨 🔁 Logisztikai mozgások 👘 🛫                            |                     |               |                  |            |      |   |       |        | - Claddar ár ro   | a printing     |
| I F                                                     |                     |               |                  |            |      |   |       |        | - Tátalala vian   |                |
| v                                                       |                     |               |                  |            |      |   |       |        | V Tetelek Viss.   | taoivasasa     |
|                                                         |                     |               |                  |            |      |   |       |        |                   |                |
|                                                         |                     |               |                  |            |      |   |       |        | Rögzít            | Lista          |
|                                                         |                     |               |                  |            |      |   |       |        |                   |                |
|                                                         | Mozgás m            | Cikks         | Megnevezés       | ;          | Men  | м | Nettó | Bruttó | Nettó érték       | Bruttó érték   |
|                                                         |                     |               |                  |            |      |   |       |        |                   |                |
|                                                         |                     |               |                  |            |      |   |       |        |                   |                |
|                                                         |                     |               |                  |            |      |   |       |        |                   |                |
|                                                         |                     |               |                  |            |      |   |       |        |                   |                |
|                                                         |                     |               |                  |            |      |   |       |        |                   |                |
|                                                         |                     |               |                  |            |      |   |       |        |                   |                |
| Lakális paramátarak batöltása                           |                     |               |                  |            |      |   |       |        |                   |                |
| Lokalis parameterek betoltese                           |                     |               |                  |            |      |   |       |        |                   |                |
|                                                         |                     |               |                  |            |      |   |       |        |                   |                |
|                                                         |                     |               |                  |            |      |   |       |        |                   |                |
| Peinasználó: bolt2<br>Egység: 30002, Nemzeti dohánybolt |                     |               |                  |            |      |   |       |        |                   |                |
| Pénztár:                                                | F6 - Befejez        |               |                  |            |      |   |       |        |                   |                |
|                                                         |                     |               |                  |            |      |   |       |        |                   |                |

Figyelem! a Belső mozgás növekedés bizonylatnál – Leltár többleteket rögzítjük, tehát minden olyan tételt, ahol a kiértékelés (felvett leltár eredményből kivonva a gépi készlet) pozitív számot adott, ahol negatív szám szerepel, azt egy másik bizonylatra kell rögzíteni Belső mozgás csökkenésre és a Leltár hiány tétel mozgást kell kiválasztani (a mennyiségeket itt is pozitív számként kell beírni a programba)

A megfelelő mozgás kiválasztása után kikeressük a rögzítendő cikket, mivel kezünkben van a készletlista, azon a termékek cikkszáma megtalálható, így nagyon gyorsan lehet rögzíteni.

A cikkszám megadása után ENTER-t nyomva, megjelenik a termék megnevezése.

Amennyiben nem áll rendelkezésünkre a cikkszám, akkor a termék keresőben név részlet szerint is lehet keresni.

A mennyiség mezőben megadjuk pozitív számmal a rovancsban kiértékelt eltérést, majd az ENTER-t megnyomva rögzítjük a termék adatait.

Addig folytatjuk ezt a folyamatot, míg el nem fogynak az azonos leltár eredmény előjelű tételek.

A bizonylatot a BEFEJEZ gombbal zárjuk le és a VÉGLEGESÍT gombbal fejezzük be. Ezután a bizonylat nyomtatható.

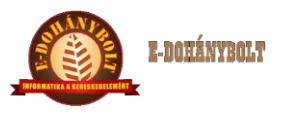

e-Tabak kézikönyv

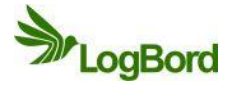

| A bizonylat 1 pél             | dányban készült.                                  | Belső mo       | zgás       | növeke                  | dés  |    | MÁSOLA                         | т             | 1. példány           |
|-------------------------------|---------------------------------------------------|----------------|------------|-------------------------|------|----|--------------------------------|---------------|----------------------|
| Cég:<br>Telephely:<br>Mű.eng. | Teszt cég<br>Teszt telephely<br>1234 Valahol, Val | amerre u.1.    |            |                         |      |    |                                |               |                      |
| leltár hiány                  |                                                   |                |            |                         |      |    |                                |               |                      |
|                               |                                                   |                | Bizo<br>20 | nylat dátum<br>13-07-12 | Τ    | т  | eljesítési dátum<br>2013-07-12 | Bizor<br>BMN/ | ylatszám<br>1/000290 |
| Jogcím                        | Megne                                             | vezés          |            | Menny.                  | ME   |    | Nettó érték                    | Bruttó érték  | Kész.v.ért           |
| Leltár többlet                | Milka 10                                          | 00g alpesi tej |            | 6.0000                  | Dara | ab | 750.58                         | 953.24        | 953.22               |
| Összesen:                     |                                                   |                |            |                         |      |    | 750.58                         | 953.00        | 953.22               |
|                               |                                                   |                |            | Iga:                    | zoló |    |                                |               |                      |

A rögzítést megkönnyíthetjük, ha a készletlistát CSV-be mentve EXCEL táblázatkezelővel szerkesztjük és az azonos előjelű eredmény tételeket visszatöltjük a rendszerbe az IMPORTÁLÁS gomb lenyomása után megjelenő felületen.

A feltöltendő file struktúrája:

- Mozgáskód: 182 Leltár többlet, 183 Leltár hiány (minden tételnél konstans)
- Cikkszám
- Mennyiség (mindig pozitív szám)
- Ártípus (99 nyilvántartási ár, minden tételnél konstans)
- Nettó ár
- Bruttó ár (nettó\*Áfa mértéke)
- Státusz (üres oszlop, de a fejléc kell a fileba)

Ne felejtsük el, hogy ha EXCEL-ben CSV formátumban mentjük le az adatokat feltöltés előtt egy szövegszerkesztőben az utolsó üres sort töröljük ki és így mentsük le!

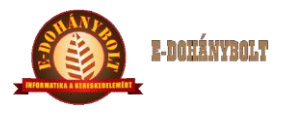

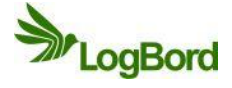

# E-TABAK 06 02 Teljes leltározási folyamat

# 1. Általános tudnivalók

#### Kétféle ellenőrzés lehetséges:

- leltár (az egységben található összes termékre történik az ellenőrzés)
- rovancs (a kiválasztott termékekre történik az ellenőrzés)

#### Kétféle leltár és rovancs lehetséges:

- ikerleltár (a leltározandó termékeket kétszer rögzítik és az eredményeket összevetik)
- egyszeres leltár (a leltározandó termékeket csak egyszer rögzítik)

# 2. Előkészületek

- Minden a készletet érintő mozgást el kell végezni a leltár megkezdése előtt a rendszerben.
  - o bevételezést
  - o átadás- átvételt másik egységtől
  - o selejtezést
  - o stb..
- Negatív készletek átvizsgálása, esetleges átvezetések végrehajtása.
- Az e-Tabak rendszerben minden félbehagyott bizonylatot le kell zárni. (véglegesíteni, lerontani) Amíg félbehagyott bizonylat van a rendszerben, addig nem kezdhető meg a leltározás!!!

#### 3. Leltár vagy Rovancs indítása

#### Leltár indítása:

Az Leltár modulban a Leltár menüpont után a Leltár indítása gombbal kezdhető el a leltározási folyamat.

| Egység: 30003. Nemzeti dohánybolt                                                                                                    | E-kereskedelmi Rena               | lszer (v   | .:1.0) Lel     | tár            |            |         |                         |                        |
|----------------------------------------------------------------------------------------------------|-----------------------------------|------------|----------------|----------------|------------|---------|-------------------------|------------------------|
| Leitár                                                                                                    | Lista rendezettség:<br>O Cikkszám |            |                | Leltár i       | ndítása    |         | Készletérték nyomtatása | Rovancsolandó termékek |
| Leltár hiány                                                                                                    | <ul> <li>Megnevezés</li> </ul>    |            |                |                |            |         |                         |                        |
| 🗋 Leltár többlet                                                                                                    | <ul> <li>Cikkcsoport</li> </ul>   |            |                |                |            |         |                         |                        |
| 🗋 Leltár utólagos nyomtatása                                                                                                    | ⊖ vtsz                            | Leltár ind | dítása         |                |            |         |                         |                        |
|                                                                                                    |                                   | Leltár t   | ípus:          | Egyszeres lelt | ár 🛛 🔻     |         |                         |                        |
|                                                                                                    |                                   | Leltár t   | ipus2:         | Éves leltár    |            |         |                         |                        |
|                                                                                                    |                                   | Dátum      |                | 2013-10-30     |            | 1       |                         |                        |
|                                                                                                    |                                   | Leltár á   | ártípus:       | Átlag beszerz  | ési ár 🛛 🔻 |         |                         |                        |
| Image: A state of the state of the state | Indító fach szám:                 | Kiérték    | elési ártípus: | Átlag beszerz  | ési ár 🔻   | )       |                         |                        |
| v                                                                                                    |                                   |            |                |                |            |         |                         |                        |
| Kereskedelem                                                                                                    |                                   | Mé         | égsem          |                |            | Indítás |                         |                        |
|                                                                                                    |                                   |            | -              |                |            |         | J Kiértékelés törlése   |                        |
| Leltár                                                                                                    | -                                 |            |                |                |            |         |                         |                        |
| Rendszergazda                                                                                                    |                                   |            |                |                |            |         |                         |                        |
| Support                                                                                                    |                                   |            |                |                |            |         |                         |                        |
| Lokális paraméterek betöltése                                                                                                    |                                   |            |                |                |            |         | Kilépés                 |                        |

Kiadás: 2 Dátum: 2013.10.30 Azonosító: e-Tabak 06 00 Oldalszám: 8 / 17

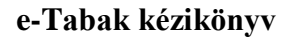

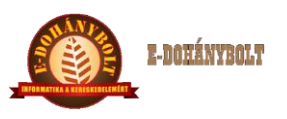

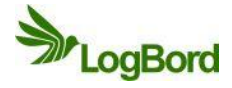

Leltár típusa: egyszeres leltár Leltár típusa2: éves leltár Dátum: a leltár dátuma Leltár ártípus: Leltárkiértékelés ártípusa. A készletvezetés ártípusa szokott lenni. (átlag beszerzési ár) Kiértékelés ártípusa: A hiány-többlet bizonylat milyen ártípussal készüljön el (átlag beszerzési ár)

Amennyiben vannak nem véglegesített bizonylatok, akkor azok bizonylatszáma itt felsorolásra kerül és nem indítható a leltár!

#### **Rovancs indítása:**

Az e-erp rendszerben a leltár menü indítása, azon belül a leltár indítása.

| Egység: 30003. Nemzeti dohánybolt            | E-kereskedelmi Rendsze            | (v.:1.0) Leltár                                                                                                    |                            |
|----------------------------------------------|-----------------------------------|----------------------------------------------------------------------------------------------------|----------------------------|
| + 100% -                                     | Lista rendezettség:<br>O Cikkszám | Leltár indítása Készletérték nyomtatá                                                                                                    | isa Rovancsolandó termékek |
| Leitar IV rogzitese                          | Megnevezés                        |                                                                                                    |                            |
| Leltár többlet                               | Cikkcsoport                       | Leitar torzsek letoitese Leitar felveteli lista                                                                                                    |                            |
| 📄 Leltár utólagos nyomtatása                 | UVTSZ                             | rinditàsa                                                                                                    |                            |
| ۲ است کې کې کې کې کې کې کې کې کې کې کې کې کې | L<br>D<br>Indító fach szám:       | ár típus: Egyszeres leltár ▼<br>ár típus2: Rovancs ▼<br>um: 2013-10-30<br>ár ártípus: Átlag beszerzési ár ▼<br>tékelési ártípus: Átlag beszerzési ár ▼ |                            |
|                                              |                                   | Kiértékelés törlése                                                                                                    |                            |
| Leitár                                       |                                   |                                                                                                    |                            |
| Rendszergazda                                |                                   |                                                                                                    |                            |
| Support                                      |                                   | Lettáz zázása                                                                                                    |                            |
| Lokális paraméterek betöltése                |                                   | Kilépés                                                                                                    |                            |
| Kilépés                                      |                                   |                                                                                                    |                            |

Leltár típusa: egyszeres leltár

Leltár típus2: rovancs

Dátum: a leltár dátuma

Leltár ártípus: Leltárkiértékelés ártípusa. A készletvezetés ártípusa szokott lenni. (átlag beszerzési ár) Kiértékelés ártípusa: A hiány és többlet bizonylat milyen ártípussal készüljön el (könyvelés mondja meg, javasoljuk az átlag beszerzési árat)

Amennyiben nem véglegesített bizonylatok vannak, akkor azok bizonylatszáma itt felsorolásra kerül és nem indítható a rovancs!

#### Rovancsolandó termékek meghatározása:

Az ellenőrzés megkezdése előtt meg kell határozni, hogy mely cikkekre történik az ellenőrzés. A rovancsolandó termék gombon belül a következő módon lehet terméket kiválasztani:

- cikkszám, vagy megnevezés alapján (cikkszám beírás és szűrés, vagy keres gomb, cikknév alapján keresés és szűrés)
- vonalkód alapján

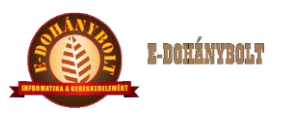

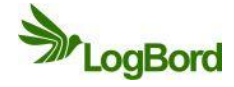

- szállító alapján (partner kód beírása és szűrés, vagy keres gomb, partner név alapján keresés és szűrés)
- cikkcsoport alapján (cikkcsoport kód beírása és szűrés, vagy keres gomb, cikkcsoport név alapján keresés és szűrés) a kiválasztott cikkcsoportban szereplő összes termék legyűjtésre kerül.
- gyártó alapján (partner kód beírása és szűrés, vagy keres gomb, partner név alapján keresés és szűrés)

| Cikkszám:<br>Vonalkód:<br>Szállító:<br>Cikkcsoport:<br>Gyártó: | 101 | cikk megnevezése Keres Szűrés |
|----------------------------------------------------------------|-----|-------------------------------|
| Cikk                                                           |     | Megnevezés                    |
| 000672                                                         |     | Hunor Traditional             |
| 000673                                                         |     | Hunor Fine                    |
| 000674                                                         |     | Don Alfredo Corona2           |
| 000675                                                         |     | Don Alfredo Corona            |
| 000676                                                         |     | Don Alfredo                   |
| 4000677                                                        |     | Dona Alfredo HC               |
| 000681                                                         |     | Maya Cherry                   |
| 000682                                                         |     | Maya Vanilla                  |
| 000683                                                         |     | Maya Premium Che              |
| 000684                                                         |     | Maya Premium Van.             |
| 000685                                                         |     | Nabucco Exotic                |

Az OK gombbal kerülnek a rovancsba beállításra a termékek, így csak a kiválasztott termékekre fog megtörténni az ellenőrzés folyamata. A készletérték nyomtatása gombbal kinyomtathatóak és ellenőrizhetőek a kiválasztott termékek. A rovancsolandó termékek módosíthatóak a leltár közben is. A táblázatban a CTRL + bal egér gombbal vagy a SHIFT gomb lenyomása + bal egér gombbal több termék is kijelölhető és törölhető. A mégsem gombbal kilépve a módosításokat nem menti el a rendszer.

FONTOS!

- Azok a termékek, melyek a rovancsba be lettek állítva és nem kerülnek felvételre a rovancs során, azokat hiányként fogja lekönyvelni a program.
- Azok a termékek, melyek nem voltak a rovancsba beállítva, de felvételre kerülnek a rovancs során, azokat többletként fogja lekönyvelni a program.

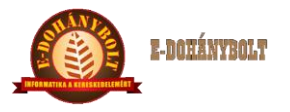

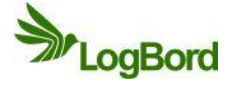

# 4. Leltár felvételi ívek rögzítése

Itt történik a termékek felvétele. Az Új bizonylat gomb segítségével kezdhető el a leltár felvételi ív rögzítése.

| + 100% -                                      | E-kereskedelmi Rendszer (v.:1.0) Leltár ív rögzítése     |                              |
|-----------------------------------------------|----------------------------------------------------------|------------------------------|
| Leltár                                        |                                                          | Bizonylati összesítő adatok: |
| 🗋 Leltár ív rögzítése                         |                                                          | Bizonylat szám:              |
| 🗋 Leltár hiány-többlet                        |                                                          | Nettó:                       |
| 🗋 Leltár utólagos nyomtatása                  |                                                          | Áfa:                         |
|                                               |                                                          | Bruttó:                      |
|                                               |                                                          | Nyomtatások száma:           |
|                                               |                                                          | Kért szállítási határidő:    |
|                                               | Bizonylat dátum: 2013-07-31                              |                              |
|                                               |                                                          |                              |
|                                               |                                                          |                              |
|                                               |                                                          |                              |
|                                               |                                                          |                              |
|                                               |                                                          |                              |
|                                               |                                                          |                              |
|                                               |                                                          |                              |
|                                               |                                                          |                              |
|                                               |                                                          |                              |
|                                               |                                                          |                              |
|                                               |                                                          |                              |
| Lokális paraméterek betöltése                 |                                                          |                              |
|                                               |                                                          |                              |
|                                               |                                                          |                              |
| Felhasználó: bolt2                            |                                                          |                              |
| Egység: 30002. Nemzeti dohánybolt<br>Dépatér: | F5 - Elfoqad F8 - Leront F2 - Tétel rögzítés F3 - Megnéz | Vissza                       |
| =                                             |                                                          |                              |

Az Elfogad gombbal kerül lerögzítésre a leltár felvételi ív feje. A Tétel rögzítés gomb megnyomása után kezdődhet el a termékek felvétele a bizonylatra.

| + 100% -                                                            | E-kereskedelmi                                                                                 | Rendszer (v.:1.0)                                                        | Leltár ív rögzítés                                                                                                   | e                                                        |              |                                |                     |
|---------------------------------------------------------------------|------------------------------------------------------------------------------------------------|--------------------------------------------------------------------------|----------------------------------------------------------------------------------------------------|----------------------------------------------------------|--------------|--------------------------------|---------------------|
| Leltár<br>Leltár ív rögzítése                                       | Bizonylati partner:                                                                            | / -<br>0                                                                 |                                                                                                    |                                                          |              | Biz.szám:<br>Nettó:            | LF/2/000001<br>0.00 |
| ☐ Leltár hišny-többlet<br>☐ Leltár utólagos nyomtatása              | Mozgás:<br>Cikk/ vonalkód:<br>Késsé:<br>Na köd:<br>Mennyiség:<br>Leltárív száma:<br>Fach szám: | Leltár felvételi mennyis<br>1000003<br>V.xód:<br>10<br>Elsődleges v<br>1 | Afa:<br>Bruttó:<br>Log.adat: 0<br>Tételszám:<br>Nyomtatások száma<br>Kért szállítási határidő<br>Importál<br>Ártí Ne | 0.00<br>0.00/0.00/0.00<br>0<br>6<br>Rendelée gen.<br>Bru |              |                                |                     |
|                                                                     |                                                                                                |                                                                          |                                                                                                    |                                                          |              | ✓ Tételek visszaolva<br>Rögzít | sása                |
| Lokális paraméterek betöltése                                       | Mo Cik                                                                                         | Megneve                                                                  | Me                                                                                                    | Me                                                       |              | Fach sz                        |                     |
| Feihesználó: bolt2<br>Egység: 30002. Nemzeti dohánybolt<br>Pénstár: | F6 - Befejez                                                                                   | F4 - Módosít F8                                                          | 8 - Törlés F11 -                                                                                                    | Véglegesít                                               | 12 - Nyomtat |                                | Vissza              |

Kiadás: 2 Dátum: 2013.10.30 Azonosító: e-Tabak 06 00 Oldalszám: 11 / 17

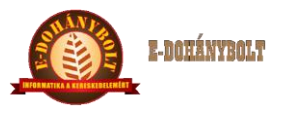

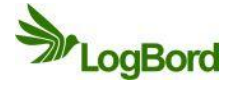

A termékek vonalkódját a kézi szkennerrel leolvasva vagy billentyűzettel való megadással történhet legegyszerűbben és legpontosabban a cikkek azonosítása. Ezután meg kell adni a leltározandó mennyiséget. A leltárív száma mindig elsődleges. A leltározandó termékeket különböző tárhelyekre, fachokra lehet osztani pl.: eladóterület:1, raktár: 2, hűtő: 3, stb. A felvett leltár nyomtatványon külön oldalon fognak megjelenni az egyes fach-ok. Ezek használata nem kötelező. Amennyiben nem kívánja felosztani a boltot, akkor fach számhoz az 1-es kell beírni.

Amennyiben több helyen is előfordul a termék a boltban, akkor nem szükséges összeadni az összes mennyiséget és egyszerre felvinni. Egy termék többször is szerepelhet a leltár íven, amit a rendszer a kiértékelésnél össze fog adni.

A termékek felvétel befejeztével levéglegesíthető a leltár ív.

# 5. Felvett leltár nyomtatása

A felvett leltár nyomtatása cikkenként a leltár ártípusával történik. A lista, csak akkor készíthető el, ha minden terméknek van a leltár ártípusban ára. Amennyiben vannak olyan termékek, amelyeknek ilyen nincs, akkor azt előbb listázza a program. Ezt javítani kell, majd utána nyomtatható a lista.

Hiányzó árak

| Átlag beszerzési ár |                                   |
|---------------------|-----------------------------------|
| Egység:             | 30002. Nemzeti dohánybolt         |
| Dátum:              | 2013-07-31                        |
|                     |                                   |
| Cikkszám            | Megnevezés                        |
| 1000001             | Gáz utántöltő 250ml               |
| 1000708             | Sörös üveg                        |
| 1000703             | Zippo kanóc                       |
| 1000513             | Sláger cigihüvely 200db           |
| 1000588             | Tilbury dohány 40g american blend |

# A javítás egy technikai szállítói bevét bizonylat készítésével történhet, ahol egy tetszőleges szállítót ki kell választani. A hiányzó áras termékeket 1db mennyiséggel és beszerzési ár megadásával be kell

vételezni és ugyanezen a bizonylaton 1db-bal visszáruzni is kell. A bizonylat végösszegének nullának kell lennie.

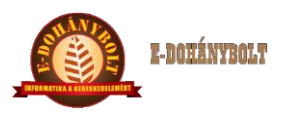

# e-Tabak kézikönyv

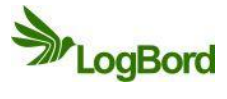

| + 100% -                          | E-k  | ereskedelmi I     | Rendszer (v      | .:1.0) S | Szállítói bev | ételezés    | 5       |          |        |        |              |                |                |
|-----------------------------------|------|-------------------|------------------|----------|---------------|-------------|---------|----------|--------|--------|--------------|----------------|----------------|
| ► Törzsek                         | Bize | onylati partner:  |                  |          |               |             |         |          |        |        | Biz.szám:    |                | SZB/2/000046   |
| 🕨 🧰 Árak, Árszorzók               |      |                   | 2000 Sz          | entendre | P             | esti út 12. |         |          |        |        | Nettó:       |                | 500.00         |
| ▶ 🔁 Engedmények                   |      |                   |                  |          |               |             |         |          |        |        | Áfa:         |                | 135.00         |
| 🔻 🚞 Beszerzés                     | Moz  | zgás:             | Szállítói vissz  | áru      |               | •           |         |          |        |        | Bruttó:      |                | 635.00         |
| 🗋 Nyitó készlet                   | Cikl | k/vonalkód:       | Szállítói bevét  | elezés   |               |             |         |          |        |        | Log.adat:    | C              | 0.00/0.00/0.00 |
| Szállítói rendelés                | Kész | det: 0            | Szállítói visszá | iru<br>  |               |             |         |          |        |        | Tételszám    |                | 1              |
| Szállítói bevételezés             | MG K | ko                |                  |          |               |             |         |          |        |        | Nyomtatá     | sok száma      | 0              |
| Szállítói visszáru                | Mer  | nnyiség:          | 0                |          |               |             |         |          |        |        | Kért szállít | ási határidő   |                |
| 🗋 Szállítói rendelés Stornó       | Árt  | ίρυς:             | Reszerzési ár    |          |               |             |         |          |        |        | Impo         | rtál Re        |                |
| Szállítói bevét Stornó            | East |                   | Deszerzesrar     | •        |               |             |         |          |        |        | Ártí         | Ne             | Bru            |
| Szállítói visszáru Stornó         | Egy  | segari            | Nettó:           |          | Bruttó:       |             |         |          |        |        |              |                |                |
| Szállítói bevét helyesbítő        | Tét  | el érték:         |                  |          |               | Áfa:        |         |          |        |        |              |                |                |
| 🕨 🧰 Értékesítés 🔍 👻               |      |                   |                  |          |               |             |         |          |        |        |              |                |                |
| •                                 |      |                   |                  |          |               |             |         |          |        |        | 🔄 Eladási    | ár rögzítés    |                |
| v                                 |      |                   |                  |          |               |             |         |          |        |        | 🖌 Tételek    | visszaolvasása |                |
| <b>—</b>                          |      |                   |                  |          |               |             |         |          |        |        |              |                |                |
|                                   |      |                   |                  |          |               |             |         |          |        |        |              |                |                |
|                                   |      |                   |                  |          |               |             |         |          |        |        | Rögz         | it             | Lista          |
|                                   |      | Mozgás m          | Cikksz           |          | Megneve       |             | Mennyis | Mennyisé | N      | в      | N            | Bruttó é       | r              |
|                                   | 1    | Szállítói bevétel | 1000001          | Gáz utá  | ntöltő 250ml  |             | 1.0000  | Darab    | 500.00 | 635.00 | 500.00       |                | 635.00         |
| Leitar                            |      |                   |                  |          |               |             |         |          |        |        |              |                |                |
|                                   |      |                   |                  |          |               |             |         |          |        |        |              |                |                |
|                                   |      |                   |                  |          |               |             |         |          |        |        |              |                |                |
|                                   |      |                   |                  |          |               |             |         |          |        |        |              |                |                |
| Lokális paraméterek betöltése     |      |                   |                  |          |               |             |         |          |        |        |              |                |                |
|                                   |      |                   |                  |          |               |             |         |          |        |        |              |                |                |
| knepes                            |      |                   |                  |          |               |             |         |          |        |        |              |                |                |
| Felhasználó: bolt2                |      |                   |                  | -        | _             | _           |         | _        |        |        |              | _              | _              |
| cgyseg: 30002. Nemzeti dohanybolt |      | F6 - Befe         |                  |          |               |             |         |          |        |        |              |                |                |
| Pénztár:                          |      |                   |                  |          |               |             |         |          |        |        |              |                |                |

Felvett leltár

#### A javítás után nyomtatható a felvett leltár.

30002.Nemzetidohánybolt

2013-07-31

Egység:

Dátum:

| Cikkszám |   | Megnevezés                         | Végleges | Átlag beszerzési ár | Érték     |
|----------|---|------------------------------------|----------|---------------------|-----------|
| Fach:    | 1 |                                    |          |                     |           |
| 1000003  |   | Alsbo blackpipadohány 50g          | 10.00    | 700.00              | 7000.00   |
| 1000004  |   | Alsbo cherrypipadoh.50g            | 130.00   | 1 568.08            | 203850.00 |
| 1000005  |   | Alsbogoldpipadoh50                 | 75.00    | 922.00              | 69150.00  |
| 1000007  |   | Alsbovanillapipadoh.50g            | 60.00    | 1 592.50            | 95550.00  |
| 1000008  |   | Amphorafullaroma50g                | 40.00    | 1 596.50            | 63860.00  |
| 1000021  |   | Benson and Hedges 19sz White Slide | 10.00    | 700.00              | 7000.00   |
| 1000031  |   | Bond Street 19sz menthol zöld      | 55.00    | 770.00              | 42350.00  |
| 1000034  |   | Bond Street 19sz White             | 20.00    | 740.00              | 14800.00  |
| 1000040  |   | Bond Street Sslim 19sz Aqua Blue   | 21.00    | 770.00              | 16170.00  |
| 1000044  |   | Bond Street Szivarka 17sz blue     | 50.00    | 425.00              | 21250.00  |
| 1000053  |   | Camel 19sz Activate                | 10.00    | 750.00              | 7500.00   |
| 1000054  |   | Camel 19sz Blue                    | 20.00    | 810.00              | 16200.00  |
| 1000179  |   | Főnix világos kék                  | 179.00   | 540.00              | 96660.00  |
| 1000001  |   | Gáz utántöltő 250ml                | 2.00     | 500.00              | 1000.00   |
| 1000186  |   | GLAMOUR BLUE                       | 10.00    | 730.00              | 7300.00   |
| 1000189  |   | Glamour sslim 19sz Menthol zöld    | 10.00    | 740.00              | 7400.00   |
| 1000299  |   | LD KS 19sz Silver                  | 10.00    | 720.00              | 7200.00   |
| 1000307  |   | Lucky Strike 19sz Red              | 444.00   | 700.00              | 310800.00 |
| 1000319  |   | Marlboro 100 19sz Gold Original    | 20.00    | 833.00              | 16660.00  |
| 1000708  |   | Sörösüveg                          | 10.00    | 0.91                | 9.09      |
| 1000513  |   | Sláger cigihüvely 200db            | 5.00     | 148.00              | 740.00    |
| 1000588  |   | Tilbury dohány 40g american blend  | 300.00   | 932.00              | 279600.00 |
| 1000703  |   | Zippokanóc                         | 2.00     | 132.50              | 265.00    |
|          |   |                                    |          |                     |           |

1 292 314.08

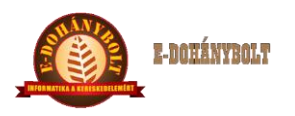

Egység:

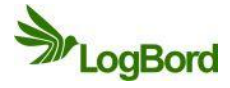

# 6. Leltár kiértékelése

Itt történik meg a felvett leltár és a gépi készlet összevetése. Amíg a gépi készletben van olyan termék, aminek van készlete és nincs a leltár ártípusban ára, addig a kiértékelés nem tud megtörténni. Javítása a felvett leltár nyomtatásánál részletezett módon történik. Lista készül az árral nem rendelkező termékekről. A javítás után újra indítható a leltár kiértékelése.

# 7. Leltár kiértékelés nyomtatás

30002.Nemzetidohánybolt

Itt kerül nyomtatásra a hiány-többlet lista.

| Dátum:     | 2013-07-31                       |              |                |                |             |             |
|------------|----------------------------------|--------------|----------------|----------------|-------------|-------------|
| Cikkczám   | Μοσποινοχός                      | Cáni kászlat | Loltár káczlot | Hiány /Töhhlat | Nottó órtók | Reuttó ártó |
| CIRRSZalli | Megnevezes                       | Gepi keszlet |                | nany/robbiet   |             |             |
| 1000002    | Al Capone Sweets filter 10sz     | 1.0000       | 0.0000         | -1.0000        | -700.00     | -700.0      |
| 1000005    | Alsbogoldpipadoh50               | 70.0000      | 75.0000        | 5.0000         | 4610.00     | 4610.0      |
| 1000007    | Alsbovanillapipadoh.50g          | 80.0000      | 60.0000        | -20.0000       | -31850.00   | -31850.0    |
| 1000031    | Bond Street 19sz menthol zöld    | 60.0000      | 55.0000        | -5.0000        | -3850.00    | -3850.0     |
| 1000040    | Bond Street Sslim 19sz Aqua Blue | 20.0000      | 21.0000        | 1.0000         | 770.00      | 770.0       |
| 1000055    | Camel 19szFilters sárga          | -35.0000     | 0.0000         | 35.0000        | 25305.00    | 25305.0     |
| 1000097    | Columbus cigihüvely 100db        | -46.0000     | 0.0000         | 46.0000        | 4600.00     | 5842.0      |
| 1000124    | Davi1ff ID 19sz Blue             | -1.0000      | 0.0000         | 1.0000         | 100.00      | 100.0       |

Leltár kiértékelés

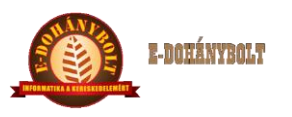

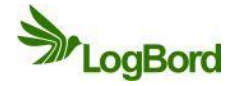

# 8. Leltár bizonylat készítése

A hiány-többlet alapján el kell készíteni az eltérést lekönyvelő két bizonylatot (leltár hiány és leltár többlet).

#### Leltár hiány bizonylat készítése:

Az Új bizonylat gombbal kezdődhet meg a leltár hiány bizonylat és az Elfogad gombbal rögzíthető le a bizonylat feje. A Tétel rögzítés után az Importál gombot megnyomva ugrik fel egy új ablak.

| Egység: 30003. Nemzeti dohánybolt | E-kereskedelmi i    | Rendszer (v.:1.0) Leltár hiá | ny       |       |    |                           |                |
|-----------------------------------|---------------------|------------------------------|----------|-------|----|---------------------------|----------------|
| + 100% -                          | Bizonylati partner: |                              |          |       |    | Biz.szám:                 | NLHT/3/000001  |
| Leltár                            |                     | 0                            |          |       |    | Nettó:                    | 0.00           |
| Leltár ív rögzítése               |                     | С                            |          |       |    | Áfa:                      | 0.00           |
| Leltár hiány                      | Mozgás:             | Leltár hiány                 | <b>•</b> |       |    | Bruttó:                   | 0.00           |
| Leltár többlet                    | Cikk/vonalkód:      | Keres                        |          |       |    | Log.adat:                 | 0.00/0.00/0.00 |
| Leltár utólagos nyomtatása        | Készlet:            |                              |          |       |    | Tételszám:                | 0              |
|                                   | MG Kód:             | v.kog:                       |          |       |    | Nyomtatások száma:        | 0              |
|                                   | Mennyiség:          | 0                            |          |       |    | Kért szállítási határidő: |                |
|                                   |                     |                              |          |       |    | Importál                  |                |
|                                   | Artípus:            | Beszerzési ár 🔻              |          |       |    | Ártínus Nettó             | Bruttó         |
|                                   | Egységár:           | Nettó: Br                    | uttó:    |       |    | in upus inceres           | Didito         |
|                                   |                     |                              | 4.4      |       |    |                           |                |
|                                   | letel ertek:        |                              | Afa:     |       |    |                           |                |
|                                   |                     |                              |          |       |    | Eladási ár roszliás       |                |
|                                   |                     |                              |          |       |    |                           |                |
|                                   |                     |                              |          |       |    |                           | 15.8           |
|                                   |                     |                              |          |       |    |                           |                |
| Lettar                            |                     |                              |          |       |    | Rögzít                    | Lista          |
|                                   |                     |                              |          |       |    |                           |                |
| Rendszergazda                     | Mo Cik              | Megnevezés                   | Me Me    | Ne Br | Ne | Bruttó érték              |                |
|                                   |                     |                              |          |       |    |                           |                |
| Support                           |                     |                              |          |       |    |                           |                |
|                                   |                     |                              |          |       |    |                           |                |
| Lokális paraméterek betöltése     |                     |                              |          |       |    |                           |                |
|                                   |                     |                              |          |       |    |                           |                |
| Knepes                            |                     |                              |          | _     |    |                           |                |
| Cég: Teszt cég Kft.               | F6 - Befejez        |                              |          |       |    |                           |                |
| remasznalo: SUPPORT               |                     |                              |          |       |    |                           |                |

Ezután a Leltár hiány gomb  $\rightarrow$  Ellenőrzés gomb  $\rightarrow$  Adatok importálása gomb sorrendet követve, elkezdődik a tételek beolvasása.

| Egység: 30003. Nemzeti dohánybolt   | E-kereskedelmi Rendszer (v | :1.0) Le | ltár hiár | 'Y     | _     |              |                      |
|-------------------------------------|----------------------------|----------|-----------|--------|-------|--------------|----------------------|
|                                     | Struktúra exportálása Be   | olvasás  | Elle      | nörzés | Ár ak | tualizálás 🛛 | Adatok Importálás    |
| Leltár ív rögzítése                 | Mozgás Kód                 | Cikk     | Men       | Ár t   | Net   | Bru          | Státusz              |
| Leltár hiány                        | 802                        | A000443  | 2         | 99     | 2800  | 2800         |                      |
| Leitar tobbiet                      |                            |          |           |        |       |              |                      |
|                                     |                            |          |           |        |       |              |                      |
|                                     |                            |          |           |        |       |              |                      |
|                                     |                            |          |           |        |       |              |                      |
|                                     |                            |          |           |        |       |              |                      |
|                                     |                            |          |           |        |       |              |                      |
|                                     |                            |          |           |        |       |              |                      |
|                                     |                            |          |           |        |       |              |                      |
|                                     |                            |          |           |        |       |              |                      |
| V                                   |                            |          |           |        |       |              |                      |
| Kereskedelem                        |                            |          |           |        |       |              |                      |
|                                     |                            |          |           |        |       |              |                      |
| Leitar                              |                            |          |           |        |       |              |                      |
|                                     |                            |          |           |        |       |              |                      |
| Kendszergazda I                     |                            |          |           |        |       |              |                      |
| Support                             |                            |          |           |        |       |              |                      |
|                                     |                            |          |           |        |       |              |                      |
| Lokális paraméterek betöltése       |                            |          |           |        |       |              |                      |
| Kilénés                             | -                          |          |           |        |       |              |                      |
| Cán: Trust sán Vit                  |                            |          | -         |        |       |              |                      |
| Felhasználó: SUPPORT                | Leitar hiany Leitar tö     |          |           |        |       | PDA s        | zinkronizalas Vissza |
| Egység: 30003. Nemzeti dohánybolt 💌 |                            |          |           |        |       |              |                      |

Kiadás: 2 Dátum: 2013.10.30 Azonosító: e-Tabak 06 00 Oldalszám: 15 / 17

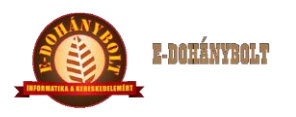

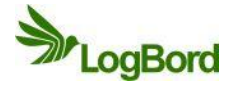

A bizonylat véglegesítésével a készlet csökken a hiány bizonylatban szereplő termékek mennyiségével.

#### Leltár többlet bizonylat készítése:

Az Új bizonylat gombbal kezdődhet meg a leltár többlet bizonylat és az Elfogad gombbal rögzíthető le a bizonylat feje. A Tétel rögzítés után az Importál gombot megnyomva ugrik fel egy új ablak.

| Egység: 30003. Nemzeti dohánybolt           | E-kereskedelmi      | Rendszer (v.:1.0) Leltár tö | bblet   |       |              |    |                           |                |
|---------------------------------------------|---------------------|-----------------------------|---------|-------|--------------|----|---------------------------|----------------|
| + 100% -                                    | Bizonylati partner: |                             |         |       |              |    | Biz.szám:                 | NLHT/3/000002  |
| Leltár                                      |                     |                             |         |       |              |    | Nettó:                    | 0.00           |
| Leltár ív rögzítése                         |                     | 5                           |         |       |              |    | Áfa:                      | 0.00           |
| Leltár hiány                                | Mozgás:             | Leltár többlet              | •       |       |              |    | Bruttó:                   | 0.00           |
| Leltár többlet                              | Cikk/vonalkód:      | Keres                       |         |       |              |    | Log.adat:                 | 0.00/0.00/0.00 |
| Leltár utólagos nyomtatása                  | Készlet:            |                             |         |       |              |    | Tételszám:                | 0              |
| -                                           | MG Kód:             | v.kod:                      |         |       |              |    | Nyomtatások száma:        | 0              |
|                                             | Mennyiség:          | 0                           |         |       |              |    | Kért szállítási határidő: |                |
|                                             | 6 . V               |                             |         |       |              |    | Importál                  |                |
|                                             | Artipus:            | Beszerzési ár 🔻             |         |       |              |    | Ártípus Nettó             | Bruttó         |
|                                             | Egységár:           | Nettó: E                    | Iruttó: |       |              |    |                           |                |
|                                             | Tátal árták:        |                             | Á fas   |       |              |    |                           |                |
|                                             |                     |                             | , trui  |       |              |    |                           |                |
| K                                           |                     |                             |         |       |              |    |                           |                |
| v                                           |                     |                             |         |       |              |    | 🖌 Tételek visszaolvasá    | sa             |
|                                             |                     |                             |         |       |              |    |                           |                |
|                                             |                     |                             |         |       |              |    | Rögzít                    | Lista          |
| Letter                                      |                     |                             |         |       |              |    |                           |                |
|                                             | Mo Cik              | Megnevezés                  | Me M    | 1e Ne | Br           | Ne | Bruttó érték              |                |
| Rendszergazda                               |                     |                             |         |       |              |    |                           |                |
|                                             |                     |                             |         |       |              |    |                           |                |
| Support                                     |                     |                             |         |       |              |    |                           |                |
|                                             |                     |                             |         |       |              |    |                           |                |
| Lokalis parameterek betoltese               |                     |                             |         |       |              |    |                           |                |
| Kilépés                                     |                     |                             |         |       |              |    |                           |                |
|                                             |                     |                             |         |       |              |    |                           |                |
| Cég: Teszt cég Kft.<br>Felhasználó: SUPPORT |                     |                             |         |       |              |    |                           |                |
| Egység: 30003. Nemzeti dohánybolt 👻         | F6 - Befejez        |                             |         |       | F12 - Nyomta | t  |                           |                |
|                                             |                     |                             |         |       |              |    |                           |                |

Ezután a Leltár többlet gomb  $\rightarrow$  Ellenőrzés gomb  $\rightarrow$  Adatok importálása gomb sorrendet követve, elkezdődik a tételek beolvasása.

| Egység: 30003. Nemzeti dohánybolt<br>+ 100% -               | E-kereskedelmi Rendszer (v.:1.0) | Leltár töl | blet    |        |        |           |                         |
|-------------------------------------------------------------|----------------------------------|------------|---------|--------|--------|-----------|-------------------------|
| Leltár                                                      | Struktúra exportálása Beolvasás  | E          | enőrzés |        | Ár akt | ualizálás | Adatok Importálás       |
| Leltár ív rögzítése                                         | Mozgás Kód                       | Cikksz     | м       | Á      | N      | в         | Státusz                 |
| Leltár hiány                                                | 803                              | A000444    | 4       | 99     | 2650   | 2650      |                         |
| Leltár utólagos nyomtatása                                  |                                  |            |         |        |        |           |                         |
| -                                                           |                                  |            |         |        |        |           |                         |
|                                                             |                                  |            |         |        |        |           |                         |
|                                                             |                                  |            |         |        |        |           |                         |
|                                                             |                                  |            |         |        |        |           |                         |
|                                                             |                                  |            |         |        |        |           |                         |
|                                                             |                                  |            |         |        |        |           |                         |
|                                                             |                                  |            |         |        |        |           |                         |
| V                                                           |                                  |            |         |        |        |           |                         |
| Kereskedelen                                                |                                  |            |         |        |        |           |                         |
|                                                             |                                  |            |         |        |        |           |                         |
| Leitar                                                      |                                  |            |         |        |        |           |                         |
| Rendszergazda                                               |                                  |            |         |        |        |           |                         |
| Sunnort                                                     |                                  |            |         |        |        |           |                         |
|                                                             |                                  |            |         |        |        |           |                         |
| Lokális paraméterek betöltése                               |                                  |            |         |        |        |           |                         |
| Kilépés                                                     |                                  |            |         |        |        |           |                         |
| lég: Tesst cég Kit.                                         | Leltár hiány Leltár többlet      |            | Nyugta  | keresé | ;      | PDA       | A szinkronizálás Vissza |
| felhasználó: SUPPORT<br>Igység: 30003. Nemzeti dohánybpit 🗸 |                                  |            |         |        |        |           |                         |
|                                                             |                                  |            |         |        |        |           |                         |

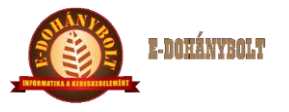

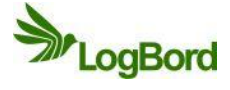

A bizonylat véglegesítésével a készlet nő a többlet bizonylatban szereplő termékek mennyiségével.

# 9. Leltárzárás

A folyamat lezárja a leltárt.